# Skrócony opis

# Ładowanie papieru

## Łączenie zasobników

1 Uruchom przeglądarkę sieci Web, a następnie w polu adresu wpisz adres IP drukarki.

#### Uwagi:

- Wyświetl adres IP drukarki na ekranie głównym drukarki. Adres IP ma postać czterech liczb oddzielonych kropkami. Na przykład 123.123.123.123.
- W przypadku używania serwera proxy wyłącz go tymczasowo, aby prawidłowo załadować stronę sieci Web.
- 2 Kliknij kolejno Ustawienia > Papier.
- **3** Dopasuj rozmiar i typ papieru dla przypisywanych zasobników.

**Uwaga:** Aby usunąć przypisanie zasobników, upewnij się, że w innych zasobnikach nie ma papieru tego samego rozmiaru lub typu.

4 Zapisz ustawienia.

**Uwaga:** Ustawienia rozmiaru i typu papieru można również zmienić przy użyciu panelu sterowania drukarki.

**Ostrzeżenie — istnieje możliwość uszkodzenia:** W zależności od określonego typu papieru dobierana jest temperatura nagrzewnicy. W celu uniknięcia problemów związanych z drukowaniem, dostosuj ustawienie typu papieru do papieru załadowanego do zasobnika.

# Ładowanie nośników do podajnika uniwersalnego

1 Otwórz podajnik uniwersalny.

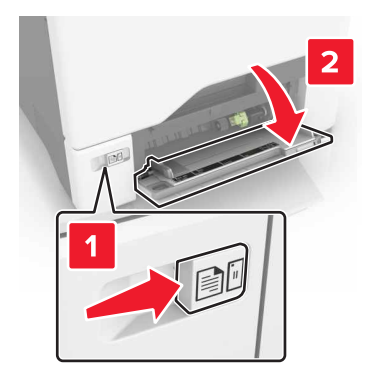

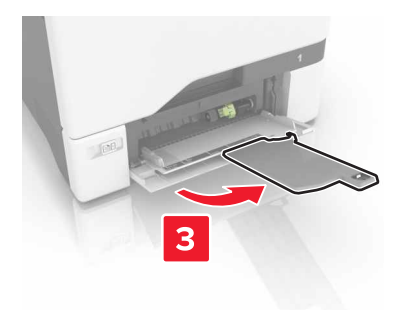

2 Dopasuj prowadnicę do rozmiaru ładowanego papieru.

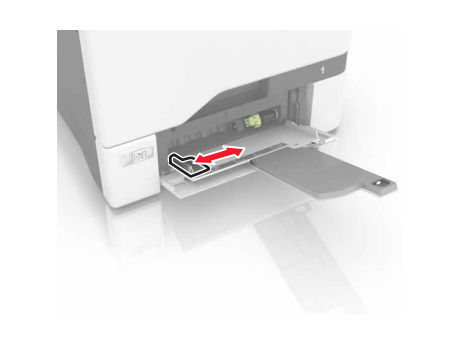

3 Przed załadowaniem papier należy wygiąć, przekartkować i wyrównać.

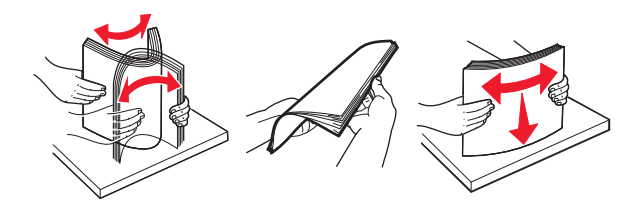

- 4 Załaduj papier.
  - Papier i karty ładuj stroną do drukowania skierowaną w dół i górną krawędzią w kierunku drukarki.

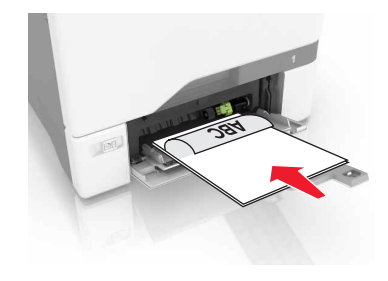

 Koperty należy wkładać wzdłuż prawej strony prowadnicy papieru, skrzydełkami do góry. Załaduj koperty w

# standardzie europejskim skrzydełkami w kierunku drukarki.

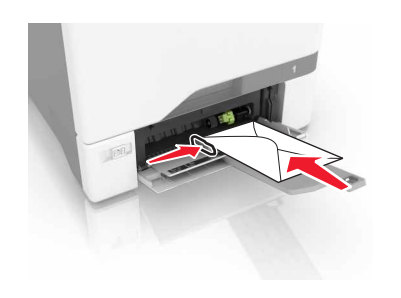

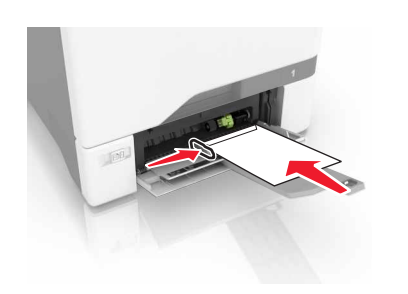

**Ostrzeżenie — istnieje możliwość uszkodzenia:** Nie należy używać kopert ze znaczkami, wyściełanych, z klamrami, zatrzaskami, okienkami lub z samoprzylepnymi skrzydełkami.

5 W menu Papier w panelu sterowania ustaw rozmiar i typ papieru odpowiadający papierowi załadowanemu do zasobnika.

# Ustawianie rozmiaru i typu nośnika specjalnego

Zasobniki automatycznie wykrywają rozmiar papieru zwykłego. W przypadku nośników specjalnych, takich jak etykiety, karty i koperty, wykonaj poniższe czynności:

1 Z ekranu głównego przejdź do opcji:

**Ustawienia > Papier > Konfiguracja zasobn. >** i wybierz zasobnik.

2 Ustaw rozmiar i typu nośnika specjalnego.

# Drukowanie

## Drukowanie z komputera

**Uwaga:** W przypadku nośników specjalnych, takich jak etykiety, karty i koperty, przed wysłaniem zadania drukowania ustaw rozmiar i typ papieru w drukarce.

- 1 Otwórz dokument i kliknij kolejno polecenia: **Plik > Drukuj**.
- 2 Jeśli jest to konieczne, dostosuj ustawienia.
- 3 Wyślij zadanie drukowania.

## Drukowanie wstrzymanych zadań

- 1 Po otwarciu dokumentu wybierz opcję Plik > Drukuj.
- 2 Wybierz drukarkę i wykonaj następujące czynności:
  - Dla użytkowników systemu Windows: kliknij Właściwościlub Preferencje, a następnie Drukowanie z wstrzymaniem.
  - Dla użytkowników komputerów Macintosh: wybierz Drukowanie z wstrzymaniem.
- 3 Wybierz typ zadania drukowania.
- 4 W razie potrzeby, przydziel nazwę użytkownika.
- 5 Wyślij zadanie drukowania.
- 6 Na ekranie głównym drukarki dotknij Wstrzymane zadania.
- 7 Wyślij zadanie drukowania.

### Anulowanie zadania drukowania

#### Z panelu sterowania drukarki

1 Na ekranie głównym dotknij opcji Kolejka zadań.

**Uwaga:** Dostęp do ustawienia można można również uzyskać, dotykając górnej sekcji ekranu głównego.

2 Zaznacz zadanie przeznaczone do anulowania.

#### Z komputera

- 1 W zależności od systemu operacyjnego wykonaj następujące czynności:
  - Otwórz folder drukarek, a następnie wybierz drukarkę.

- Przejdź do drukarki w obszarze System Preferences (Preferencje systemowe) menu Apple.
- 2 Zaznacz zadanie przeznaczone do anulowania.

# Przegląd drukarki

### Wymiana kasety z tonerem

1 Otwórz drzwiczki B.

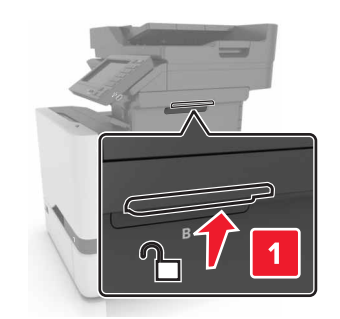

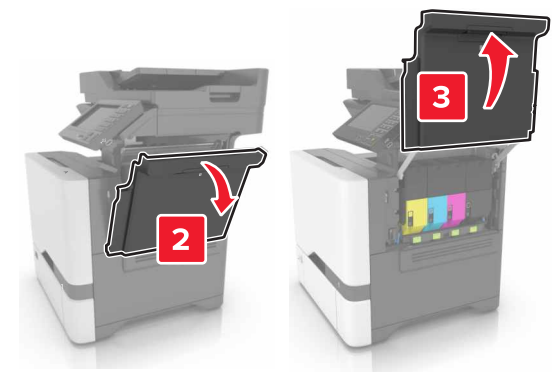

#### 2 Wyjmij kasetę z tonerem.

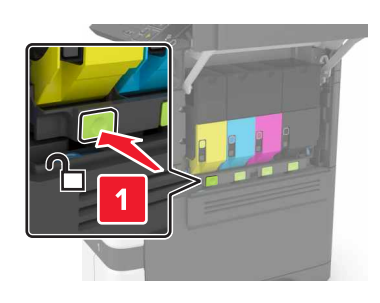

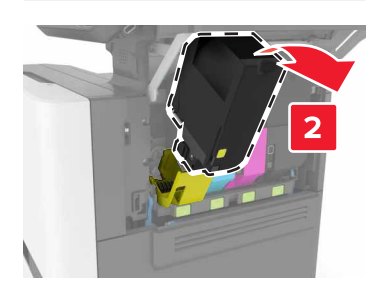

3 Rozpakuj nową kasetę z tonerem.

#### 4 Włóż nową kasetę z tonerem.

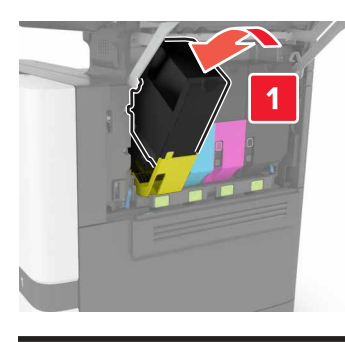

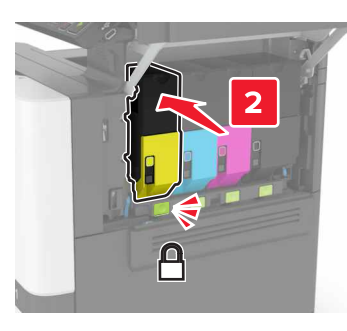

5 Zamknij drzwiczki B.

# Usuwanie zacięć

## Zapobieganie zacięciom

#### Prawidłowo załaduj papier

• Upewnij się, że papier w zasobniku leży płasko.

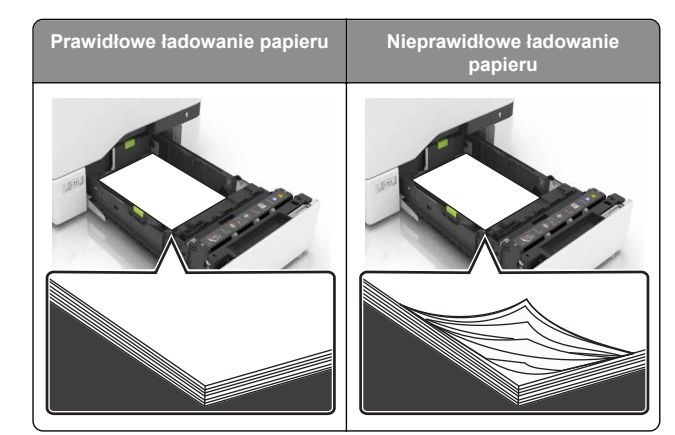

- Nie należy ładować zasobnika w trakcie drukowania.
- Nie należy ładować zbyt dużej ilości papieru naraz. Upewnij się, że wysokość stosu nie wykracza poza wskaźnik maksymalnego wypełnienia papierem.
- Nie należy wsuwać papieru do zasobnika. Załaduj papier tak jak przedstawiono na rysunku.

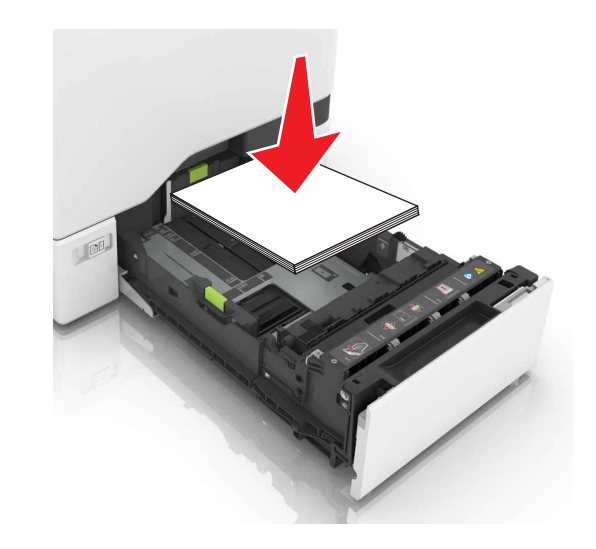

- Upewnij się, że prowadnice papieru zostały prawidłowo umieszczone i nie obejmują zbyt ciasno papieru lub kopert.
- Po załadowaniu papieru zasobnik należy mocno dopchnąć do drukarki.

#### Korzystaj z zalecanego rodzaju papieru

- Należy stosować wyłącznie zalecany papier i nośniki specjalne.
- Nie należy ładować pomarszczonego, pogiętego, wilgotnego, zgiętego lub zwiniętego papieru.
- Przed załadowaniem papier należy wygiąć, przekartkować i wyrównać.

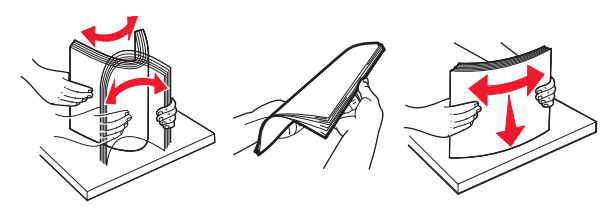

- Nie należy używać papieru wyciętego lub przyciętego ręcznie.
- Nie należy jednocześnie umieszczać papieru o różnych rozmiarach, różnej gramaturze ani różnego typu w tym samym zasobniku.
- Upewnij się, że rozmiar i typ papieru są ustawione prawidłowo w komputerze lub na panelu sterowania drukarki.
- Papier należy przechowywać zgodnie z zaleceniami producenta.

## Zacięcie papieru w zasobnikach

1 Wyciągnij zasobnik.

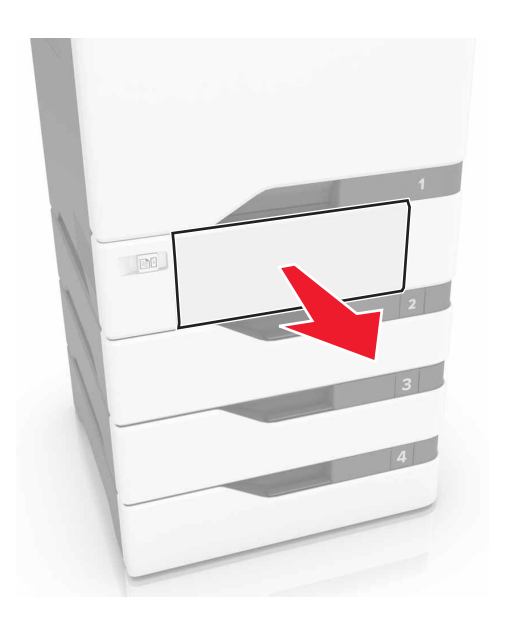

**Ostrzeżenie — istnieje możliwość uszkodzenia:** Czujnik wewnątrz opcjonalnego podajnika jest wrażliwy na wyładowania elektrostatyczne i może zostać przez nie uszkodzony. Zanim przystąpisz do wyjmowania zakleszczonego papieru w podajniku, dotknij metalowej powierzchni.

2 Wyjmij zacięty papier.

**Uwaga:** Upewnij się, że wszystkie kawałki papieru zostały usunięte.

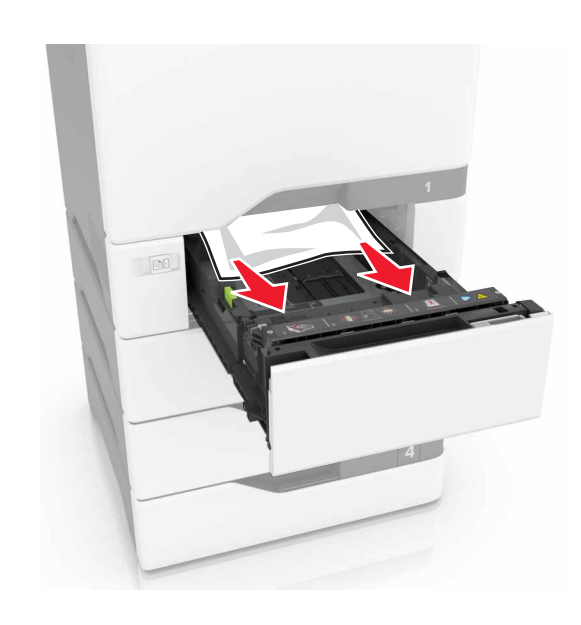

#### 3 Włóż zasobnik.

## Zacięcie papieru w podajniku uniwersalnym

- **1** Usuń papier z podajnika uniwersalnego.
- 2 Wyciągnij zasobnik.
- 3 Wyjmij zacięty papier.

**Uwaga:** Upewnij się, że wszystkie kawałki papieru zostały usunięte.

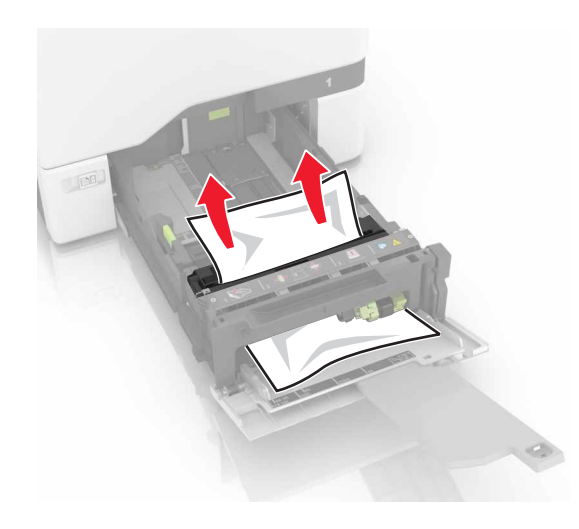

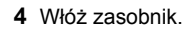

# Zacięcie papieru w pojemniku standardowym

1 Wyjmij zacięty papier.

**Uwaga:** Upewnij się, że wszystkie kawałki papieru zostały usuniete.

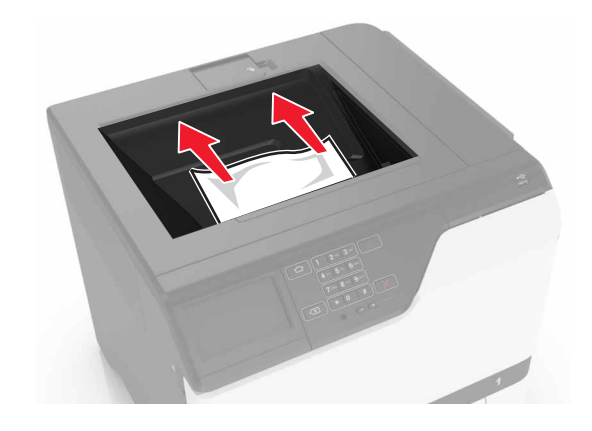

2 Otwórz drzwiczki A i D, a następnie wyjmij wszystkie fragmenty zaciętego papieru.

UWAGA — GORĄCA POWIERZCHNIA: Wewnętrzne elementy drukarki mogą być gorące. W celu zmniejszenia ryzyka oparzenia, przed dotknięciem danej części należy odczekać, aż ostygnie.

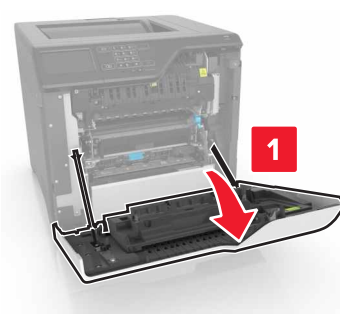

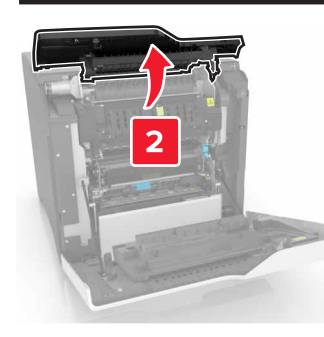

3 Zamknij drzwiczki D i A.

# Zacięcie papieru w drzwiczkach A

#### Zacięcie papieru w nagrzewnicy

1 Otwórz drzwiczki A.

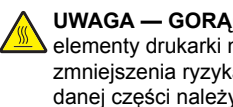

UWAGA — GORĄCA POWIERZCHNIA: Wewnętrzne elementy drukarki mogą być gorące. W celu zmniejszenia ryzyka oparzenia, przed dotknięciem danej części należy odczekać, aż ostygnie.

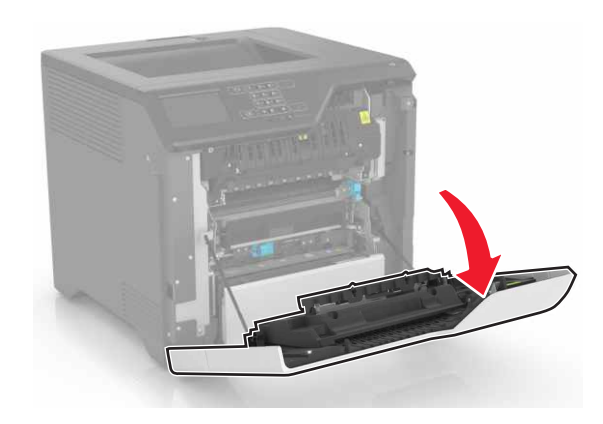

2 Wyjmij zacięty papier.

Uwaga: Upewnij się, że wszystkie kawałki papieru zostały usunięte.

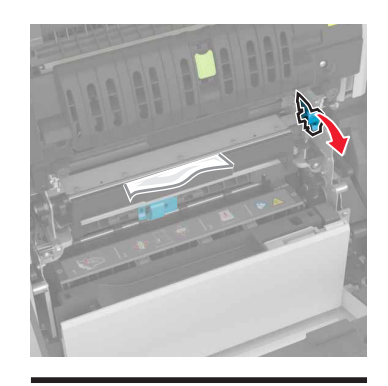

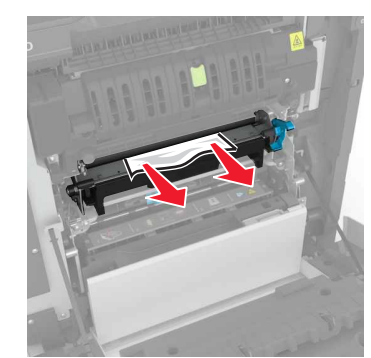

3 Otwórz drzwiczki dostępu do nagrzewnicy.

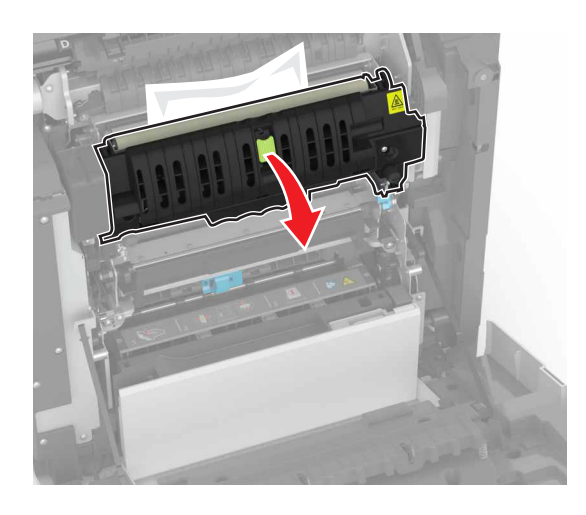

4 Wyjmij zacięty papier.

**Uwaga:** Upewnij się, że wszystkie kawałki papieru zostały usunięte.

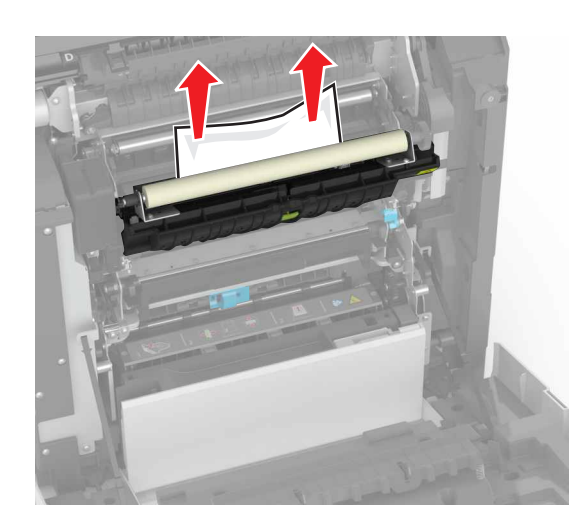

5 Zamknij drzwiczki A.

#### Zacięcie papieru w module dupleksu

1 Otwórz drzwiczki A.

**UWAGA — GORĄCA POWIERZCHNIA:** Wewnętrzne elementy drukarki mogą być gorące. W celu zmniejszenia ryzyka oparzenia, przed dotknięciem danej części należy odczekać, aż ostygnie.

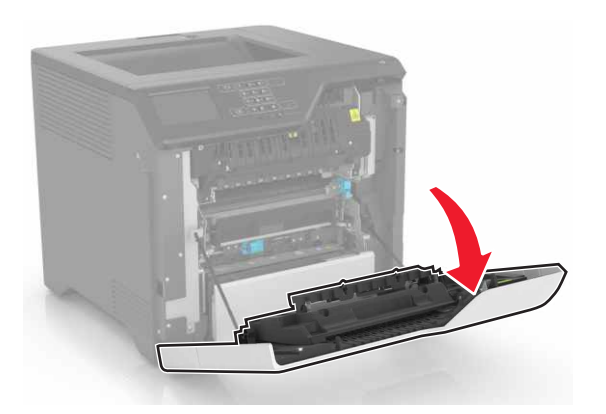

2 Otwórz pokrywę dupleksu.

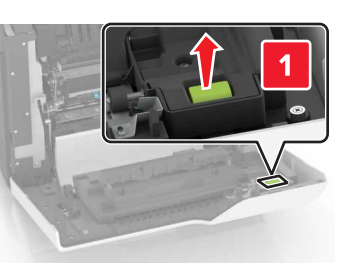

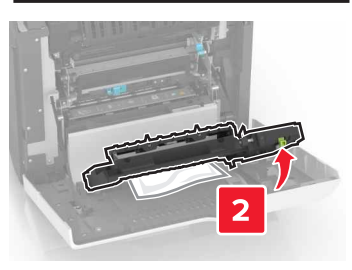

3 Wyjmij zacięty papier.

**Uwaga:** Upewnij się, że wszystkie kawałki papieru zostały usunięte.

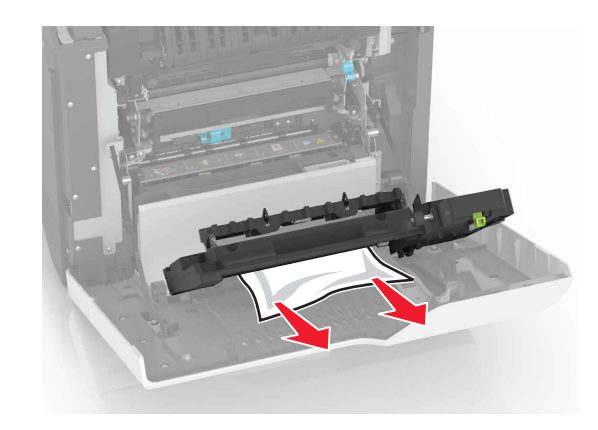

4 Zamknij pokrywę dupleksu oraz drzwiczki A.